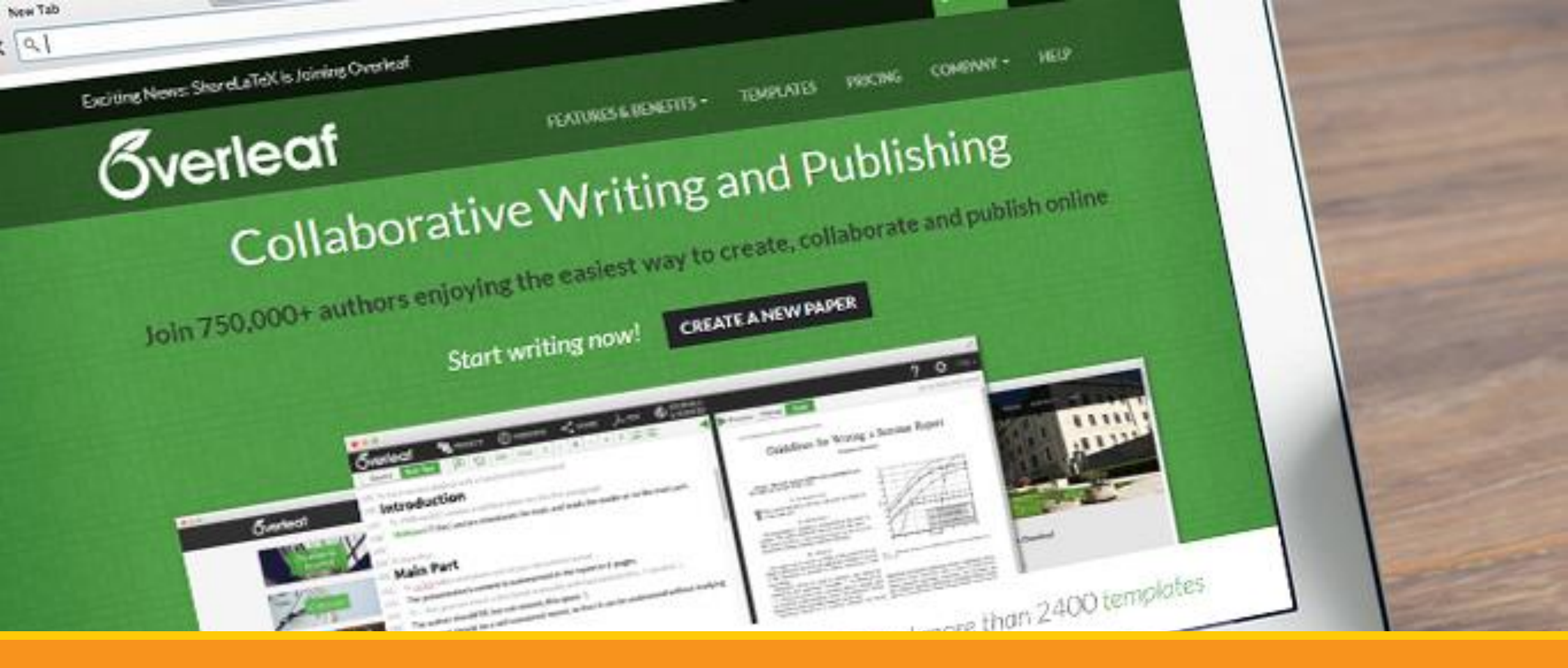

#### **Citace PRO a TEX-editory**

Propojení Citace PRO s Overleaf.com

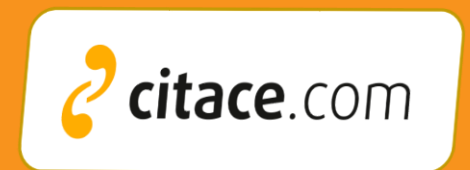

### 1. Vyberte citace a stáhněte je do formátu BibTex

| <mark>2 citace</mark> PRO 💷                                 | S       | Prohledat mé citace nebo vytvořit (zadejte ISBN, DOI, název) Q                                                  |                 |            | Martin 🖨   | *        |
|-------------------------------------------------------------|---------|----------------------------------------------------------------------------------------------------|-----------------|------------|------------|----------|
| Vytvořit +                                                  | Všechny | citace • Dizertace                                                                                              | J               | Ł lź 🖻     | 🖻 🗘 🖷      | Ō        |
| Zvolte citační stvl 🛛 💙                                     |         | Název / Autoři                                                                                                  | MS Word         | ruh        | Rok        | <b>Î</b> |
| ČSN ISO 690 - autor, datum 🔻                                |         | Benchmarking ve veřejné správě                                                                                  | MS Excel<br>PDF | niha       | 2004       | I        |
| Moje složky 💙                                               |         | Benchmarking efforts in Austrian university libraries                                                           | BibTeX          | příspěvek  | 2006       |          |
| Všechny citace                                              |         | Seissl Maria                                                                                                    | TeX             | . properer | 2000       | -11      |
| <ul> <li>Citační styly (4)</li> <li>Diplomka (2)</li> </ul> |         | University library benchmarking: an international comparison using DEA Reichmann Gerhard, Sommersguter-Reichman | RIS             | . článek   | 2006       | ł        |
| Diplomky (4)                                                |         | University library benchmarking: An international comparison using DEA Reichmann Gerhard, Sommersguter-Reichman |                 | El. článek | 2006       | L        |
| Dizertace (10)                                              |         | Benchmarking and library quality maturity<br>Wilson Frankie, Stephen Town J.                                    |                 | El. článek | 2006       |          |
| <ul> <li>Kniha (5)</li> <li>Moje složka (4)</li> </ul>      |         | Academic library benchmarking in The Netherlands: a comparative study Voorbij Henk                              |                 | El. článek | 2009-03-20 |          |
| <ul> <li>Plagiátorství (9)</li> <li>RIS (3)</li> </ul>      |         | Benchmarking Academic Libraries: An Australian Case Study<br>Robertson Margaret, Trahn Isabella                 |                 | El. článek | 1997       | •        |

#### 2. Nahrajte uložený soubor do vašeho projektu v Overleaf.com

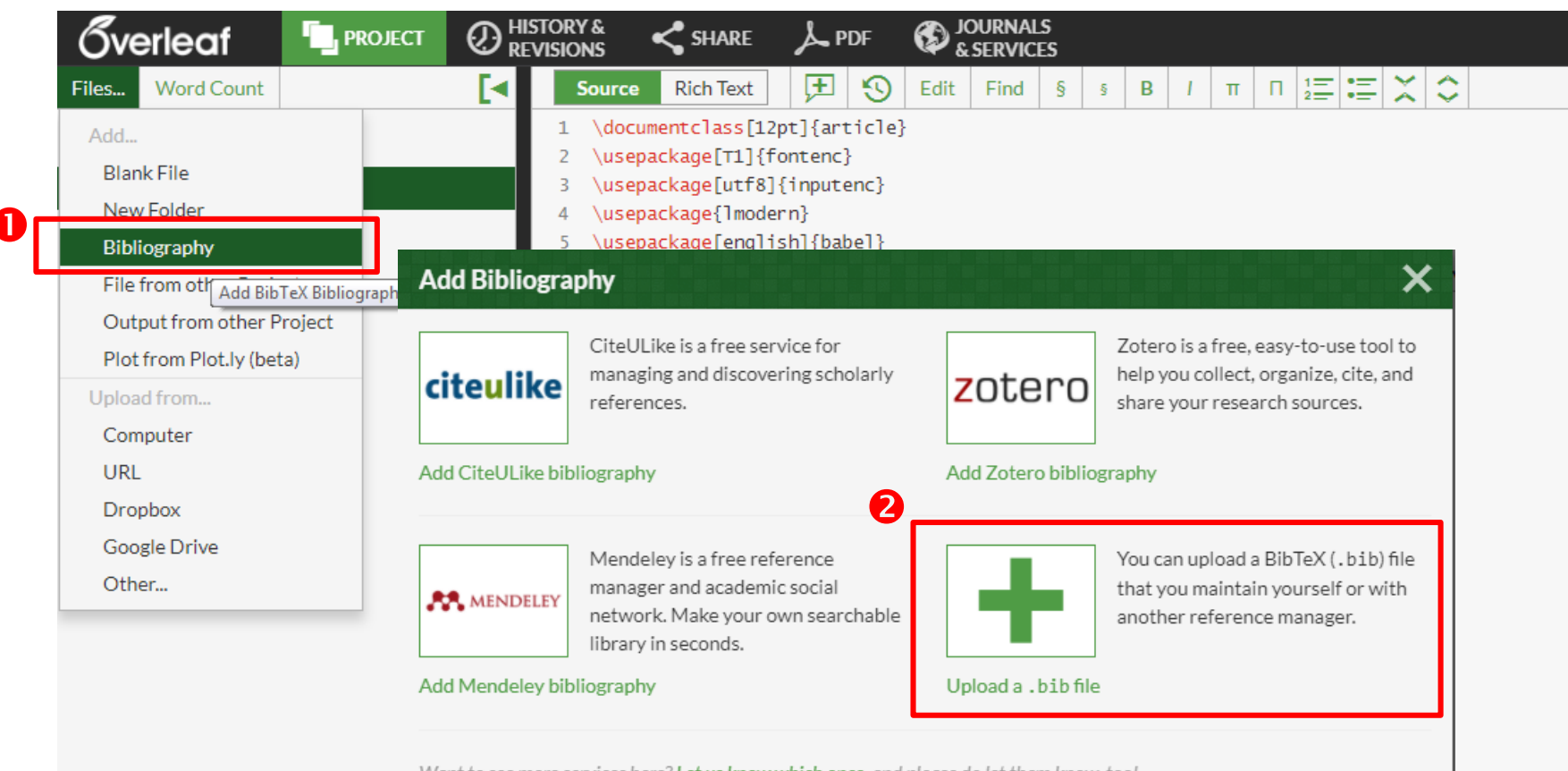

Want to see more services here? Let us know which ones, and please do let them know, too!

#### 3. Odkažte na dokument s citacemi

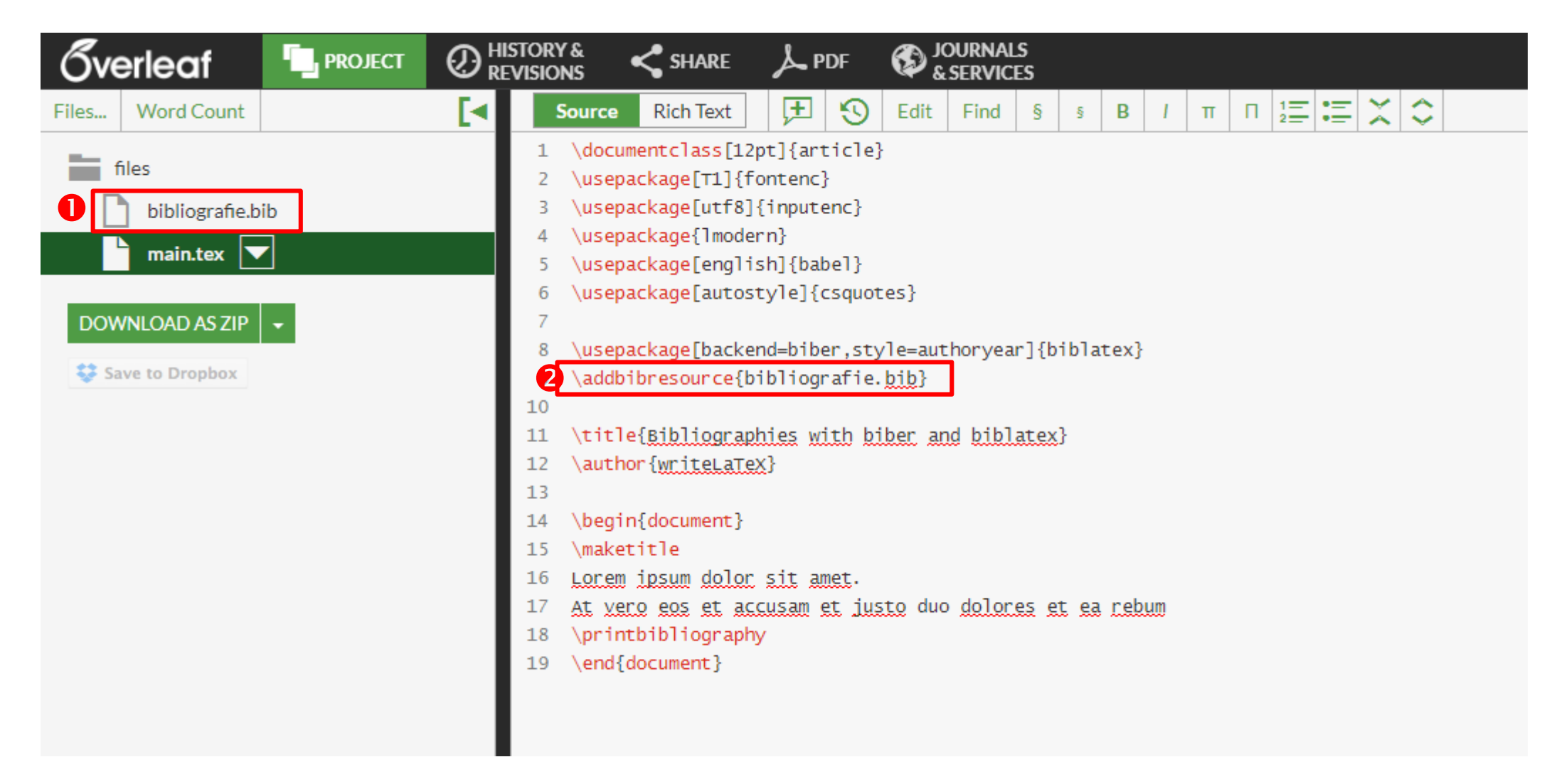

## 4. Vložte citaci příkazem \autocite

|                   | Plistory & Share & PDF & JOURNALS & SHARE & PDF                                                                                                    |
|-------------------|----------------------------------------------------------------------------------------------------|
| Files Word Count  | $\begin{tabular}{ c c c c c c c } \hline \begin{tabular}{ c c c c c c } \hline \begin{tabular}{ c c c c c c c } \hline \begin{tabular}{ c c c c c c c c c c c c c c c c c c c$ |
| files             | 1 \documentclass[12pt]{article}                                                                                                    |
|                   | 2 \usepackage[T1]{fontenc}                                                                                                    |
| bibliografie.bib  | 3 \usepackage[ut18]{inputenc}                                                                                                    |
| main.tex 🔽        | 5 \usepackage[model1]                                                                                                    |
|                   | 6 \usepackage[autosty]e]{csquotes}                                                                                                    |
| DOWNLOAD AS ZIP 👻 | 7                                                                                                    |
|                   | 8 \usepackage[backend=biber,style=authoryear]{biblatex}                                                                                                    |
| Save to Dropbox   | 9 \addbibresource{bibliografie.bib}                                                                                                    |
|                   | 10                                                                                                    |
|                   | 11                                                                                                    |
|                   | 12 \title{vložení citací z Citace PRO do <u>Overleaf</u> }                                                                                                    |
|                   | 13 \author{Martin Krčál}                                                                                                    |
|                   | 14                                                                                                    |
|                   | 15 \begin{document}                                                                                                    |
|                   | 16 \maketitle                                                                                                    |
|                   | 17 (begintenumerate)<br>18 )item V systému Citace RPO označte citace, ktoré chce do dokumentu vkládat                                                                          |
|                   | 19 \item Uložte si citace do formátu BIBTEX                                                                                                    |
|                   | 20 \item Otovčte dokument v Overleaf                                                                                                    |
|                   | 21 \item Nahreite do něj vyexportovaný soubor                                                                                                    |
|                   | 22 \item prostřednictvím příkazu \textbf{autocite} vkládejte citace                                                                                                    |
|                   | 23 \item na místě, kde chcete vložit seznam literatury zadejte příkaz \textbf{printbibliography}                                                                               |
|                   | 24 \end{enumerate}                                                                                                    |
|                   | 25 Ukázka:\\                                                                                                    |
|                   | 26 Lorem ipsum doloris est\autoc                                                                                                    |
|                   | 27 \par 1                                                                                                    |
|                   | 28                                                                                                    |
|                   | 29 \printbilliography                                                                                                    |
|                   | 50 (end/document)                                                                                                    |

## 5. Vyberte z nabídky, jakou citaci chcete vložit

| Gv           | erleaf         |      | ۰. | ROJEC | Т | Ø | HIS<br>Rev | for'<br>Isio | Y&<br>NS  |                | <           | SHA     | RE          | لحر     | PDF          | ر<br>ډ 🚯      | OURN<br>SERV           | ALS<br>ICES |      |              |       |      |       |       |       |      |       |       |        |       |    |
|--------------|----------------|------|----|-------|---|---|------------|--------------|-----------|----------------|-------------|---------|-------------|---------|--------------|---------------|------------------------|-------------|------|--------------|-------|------|-------|-------|-------|------|-------|-------|--------|-------|----|
| Files        | Word Count     |      |    |       |   | [ |            |              | Sou       | rce            | R           | lich Te | ext         | F       | 9            | Edit          | Find                   | d §         | à    | ş            | В     | T    | π     | П     | 1     | :=   | X     | \$    |        |       |    |
| -            | files          |      |    |       |   |   | I          | 1            | ∖d        | locur          | nent        | tclas   | s[12        | pt]{a   | rticle       | }             |                        |             |      |              |       |      |       |       |       |      |       |       |        |       |    |
| - <b>-</b> - | nies<br>D      |      |    |       |   |   |            | 2            | \u        | isepa          | acka        | age [T  | 1]{f        | onten   | c}           |               |                        |             |      |              |       |      |       |       |       |      |       |       |        |       |    |
| L            | bibliografie.ł | .bib |    |       |   |   |            | 3            | \u        | isepa          | acka        | age[u   | itf8]       | {inpu   | tenc}        |               |                        |             |      |              |       |      |       |       |       |      |       |       |        |       |    |
|              | nain.tex       |      |    |       |   |   |            | 4            | \u        | isepa          | acka        | age{1   | mode        | ern}    |              |               |                        |             |      |              |       |      |       |       |       |      |       |       |        |       |    |
|              |                |      |    |       |   |   |            | 5            | \u        | isepa          | acka        | agele   | eng l i     | sh]{b   | abel}        |               |                        |             |      |              |       |      |       |       |       |      |       |       |        |       |    |
| 2.01         |                |      |    |       |   |   |            | 6            | ١u        | isepa          | аска        | agela   | autos       | tyle    | {csquo       | tes}          |                        |             |      |              |       |      |       |       |       |      |       |       |        |       |    |
| DOV          | WNLOAD AS ZIP  | •    |    |       |   |   |            | 0            | \         |                |             | a a Ch  | acko        | und_hil | hon ct       | vlo-au        | thoru                  | 0.202       | (bi) | 61-4         | - avl |      |       |       |       |      |       |       |        |       |    |
| 😂 s          | ave to Dropbox |      |    |       |   |   |            | 0            | \u<br>\ 3 | isepa<br>addbi | ihro        | agetu   | co{h        | iblio   | orafia       | hihl          | chory                  | eai J       | (DII | UTat         | exj   |      |       |       |       |      |       |       |        |       |    |
|              |                |      |    |       |   |   |            | 10           | \a        | luubi          | ibi e       | esour   | ceto        |         | grarie       | · 0.101       |                        |             |      |              |       |      |       |       |       |      |       |       |        |       |    |
|              |                |      |    |       |   |   |            | 11           |           |                |             |         |             |         |              |               |                        |             |      |              |       |      |       |       |       |      |       |       |        |       |    |
|              |                |      |    |       |   |   |            | 12           | ١t        | itle           | e{v]        | ložen   | ní ci       | tací    | z Cita       | ce PRO        | do o                   | ver1        | eaf  | }            |       |      |       |       |       |      |       |       |        |       |    |
|              |                |      |    |       |   |   |            | 13           | \a        | utho           | or {M       | Iarti   | n Kr        | čál}    |              |               | ~                      |             |      | ·            |       |      |       |       |       |      |       |       |        |       |    |
|              |                |      |    |       |   |   |            | 14           |           |                |             |         |             |         |              |               |                        |             |      |              |       |      |       |       |       |      |       |       |        |       |    |
|              |                |      |    |       |   |   |            | 15           | ∖b        | egin           | n{do        | ocume   | ent}        |         |              |               |                        |             |      |              |       |      |       |       |       |      |       |       |        |       |    |
|              |                |      |    |       |   |   |            | 16           | \m        | iaket          | titl        | le      |             |         |              |               |                        |             |      |              |       |      |       |       |       |      |       |       |        |       |    |
|              |                |      |    |       |   |   |            | 17           | \b        | egin           | n{en        | numer   | ate}        | -       |              |               |                        |             |      |              |       |      |       |       |       |      |       |       |        |       |    |
|              |                |      |    |       |   |   |            | 18           | \i        | tem            | V s         | systé   | ému C       | itace   | PRO O        | značte        | ci Bu                  | ueq52       | 27zk | (530         | n9Fl  | D lo | dokı  | ument | tu vl | c1ád | at    |       |        |       |    |
|              |                |      |    |       |   |   |            | 19           | \i        | tem            | Ulo         | ožte    | si c        | itace   | do fo        | rmátu         | BTB Se                 | aiss        | 200  | 96           | _     |      |       |       |       |      |       |       |        |       |    |
|              |                |      |    |       |   |   |            | 20           | \i        | tem            | <u>Ot</u> e | evřte   | ę dok       | ument   | v <u>ove</u> | <u>r leaf</u> | Re                     | eichn       | nanr | n200         | 6     |      |       |       |       |      |       |       |        |       |    |
|              |                |      |    |       |   |   |            | 21           | \i        | tem            | Nah         | neit    | <u>e</u> do | o něj   | vyexpo       | rtovan        | ý s Wi                 | llsor       | 1200 | 96           |       |      |       |       |       |      |       |       |        |       |    |
|              |                |      |    |       |   |   |            | 22           | \i        | tem            | pro         | ostře   | ednic       | tvím    | příkaz       | u \tex        | tbf Vo                 | porbi       | ij20 | 3090         | 320   | ite  | e cit | tace  |       |      |       |       |        |       |    |
|              |                |      |    |       |   |   |            | 23           | \1        | tem            | na          | mist    | :e, k       | de ch   | cete v       | lozit         | sez Ro                 | obert       | tsor | 1199<br>14.4 | 97    | lej  | jte j | prika | az \1 | text | b†{pi | rintk | 010110 | graph | γ} |
|              |                |      |    |       |   |   |            | 24           | \e        | ena{e          | enum        | nerat   | .e}         |         |              |               | Ne                     | enada       | 1126 | 911<br>2VCV  |       | _    |       |       |       |      |       |       |        |       |    |
|              |                |      |    |       |   |   |            | 25           | UK        | dZKd           | inc         | \<br>   |             | ic or   | + \;         | autoci        | ru<br>Fol <sup>T</sup> | unon        | ryje | 30.20        | LIO   | Q    |       |       |       |      |       |       |        |       |    |
|              |                |      |    |       |   |   |            | 27           | \n        | ar.            | TRS         | sam y   |             | .us 53. | £/           | aucoci        | - <b>-</b> 100         |             |      |              |       |      |       |       |       |      |       |       |        |       |    |
|              |                |      |    |       |   |   |            | 28           | (P        |                |             |         |             |         |              |               |                        |             |      |              |       |      |       |       |       |      |       |       |        |       |    |
|              |                |      |    |       |   |   |            | 29           |           | rint           | bib         | olioo   | raph        | IV.     |              |               |                        |             |      |              |       |      |       |       |       |      |       |       |        |       |    |
|              |                |      |    |       |   |   |            | 30           | \e        | end{d          | docu        | ument   | :}          | ·       |              |               |                        |             |      |              |       |      |       |       |       |      |       |       |        |       |    |
|              |                |      |    |       |   |   |            |              |           |                |             |         |             |         |              |               |                        |             |      |              |       |      |       |       |       |      |       |       |        |       |    |
|              |                |      |    |       |   |   |            |              |           |                |             |         |             |         |              |               |                        |             |      |              |       |      |       |       |       |      |       |       |        |       |    |

## 6. Vložte bibliografii příkazem \printbibliography

## 7. Výsledná podoba citací v PDF

Vložení citací z Citace PRO do Overleaf

Martin Krčál

April 9, 2018

- V systému Citace PRO označte citace, které chce do dokumentu vkládat
- 2. Uložte si citace do formátu BIBTEX
- 3. Otevřte dokument v Overleaf
- 4. Nahrejte do něj vyexportovaný soubor
- 5. prostřednictvím příkazu cite vkládejte citace
- na místě, kde chcete vložit seznam literatury zadejte příkaz printbibliography

Ukázka: Lorem ipsum doloris est....(Wilson and Town 2006)

#### References

#### **2** bibliografie

Wilson, Frankie and J. Stephen Town (2006). "Benchmarking and library quality maturity". In: Performance Measurement and Metrics 7.2, pp. 75– 82. ISSN: 14678047. DOI: 10.1108/14678040610679461. URL: http:// www.emeraldinsight.com/doi/abs/10.1108/14678040610679461.

# Citace PRO již používají třeba

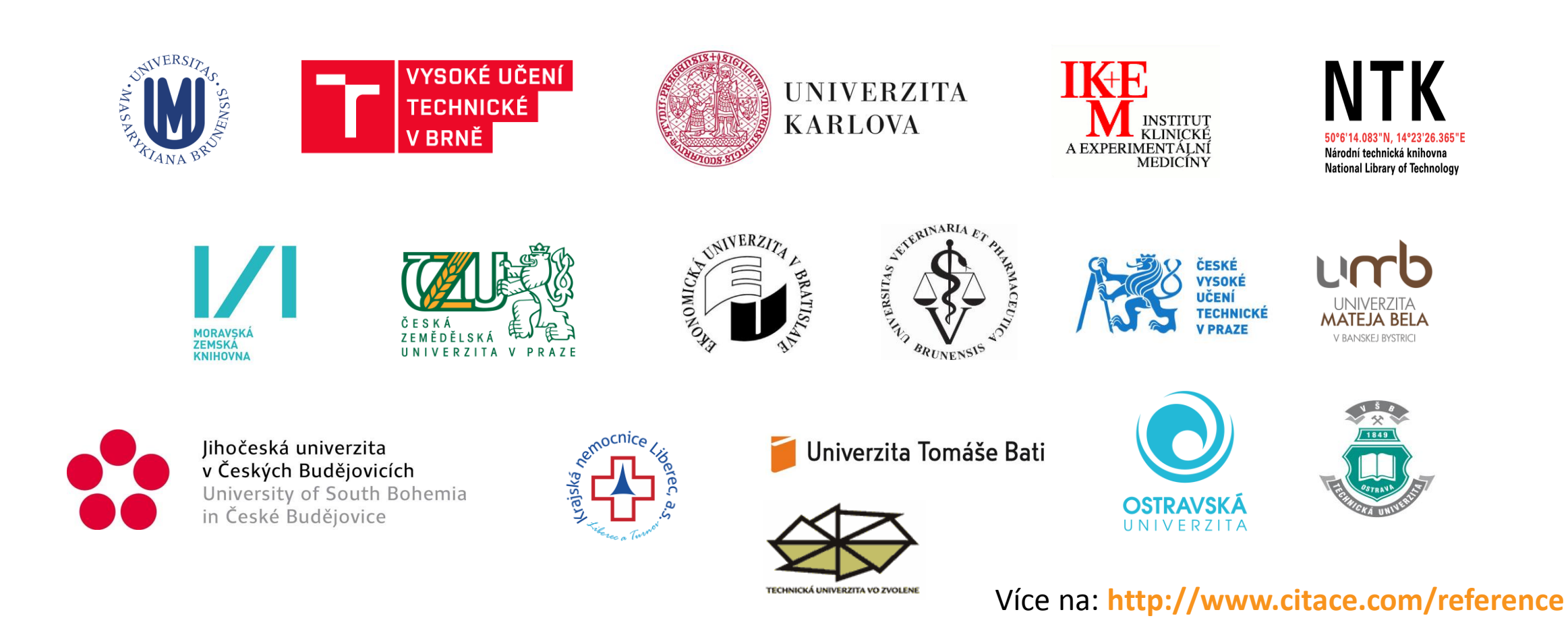

#### Kontakt

**Citace.com, s.r.o.** Lidická 700/19 602 00 Brno Česká republika

IČ: 04222491 DIČ: CZ04222491

info@citace.com

http://www.citace.com http://www.pablikado.cz

Citovat je snadné...

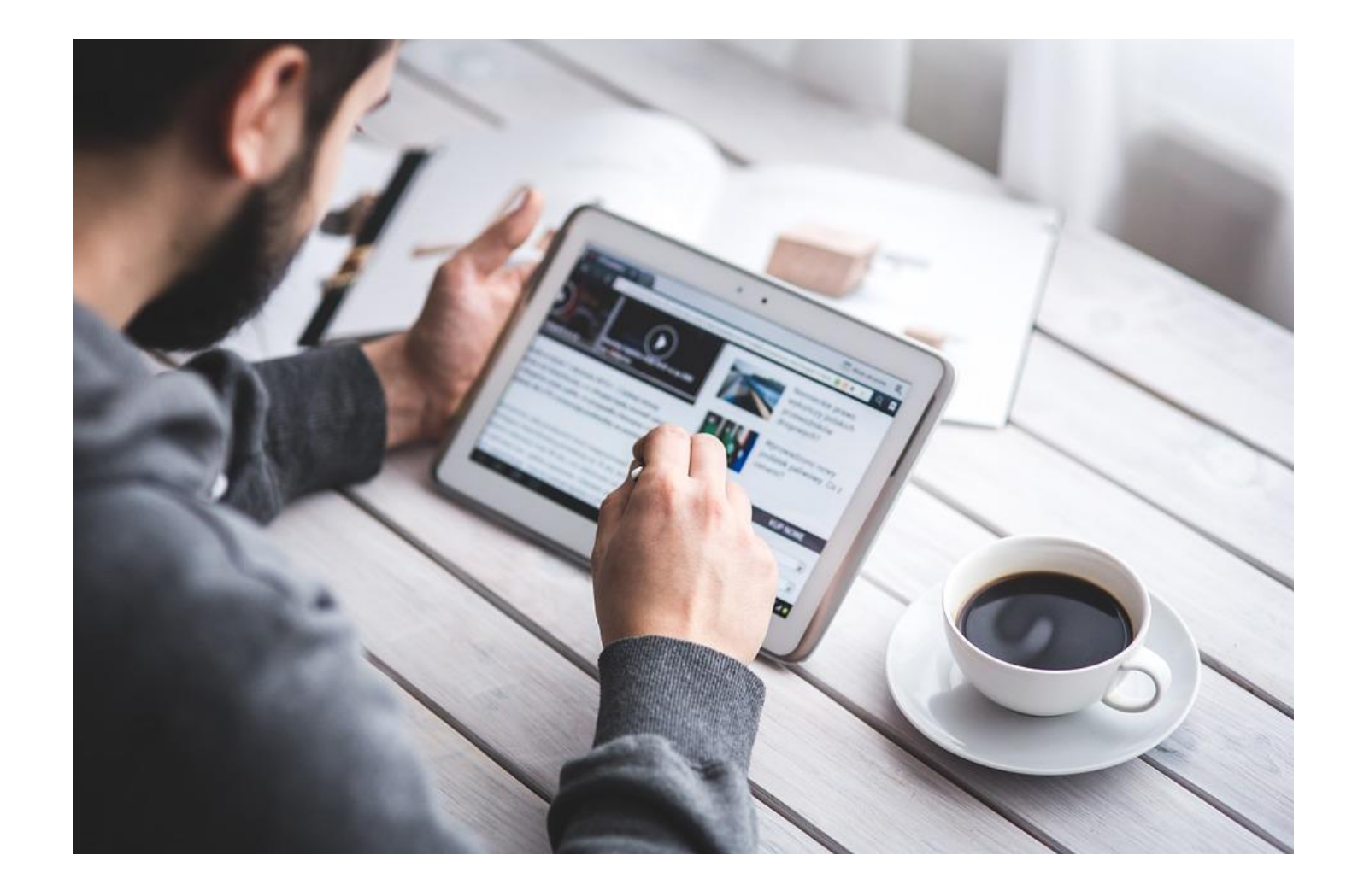

Zdroj obrázků: https://pixabay.com